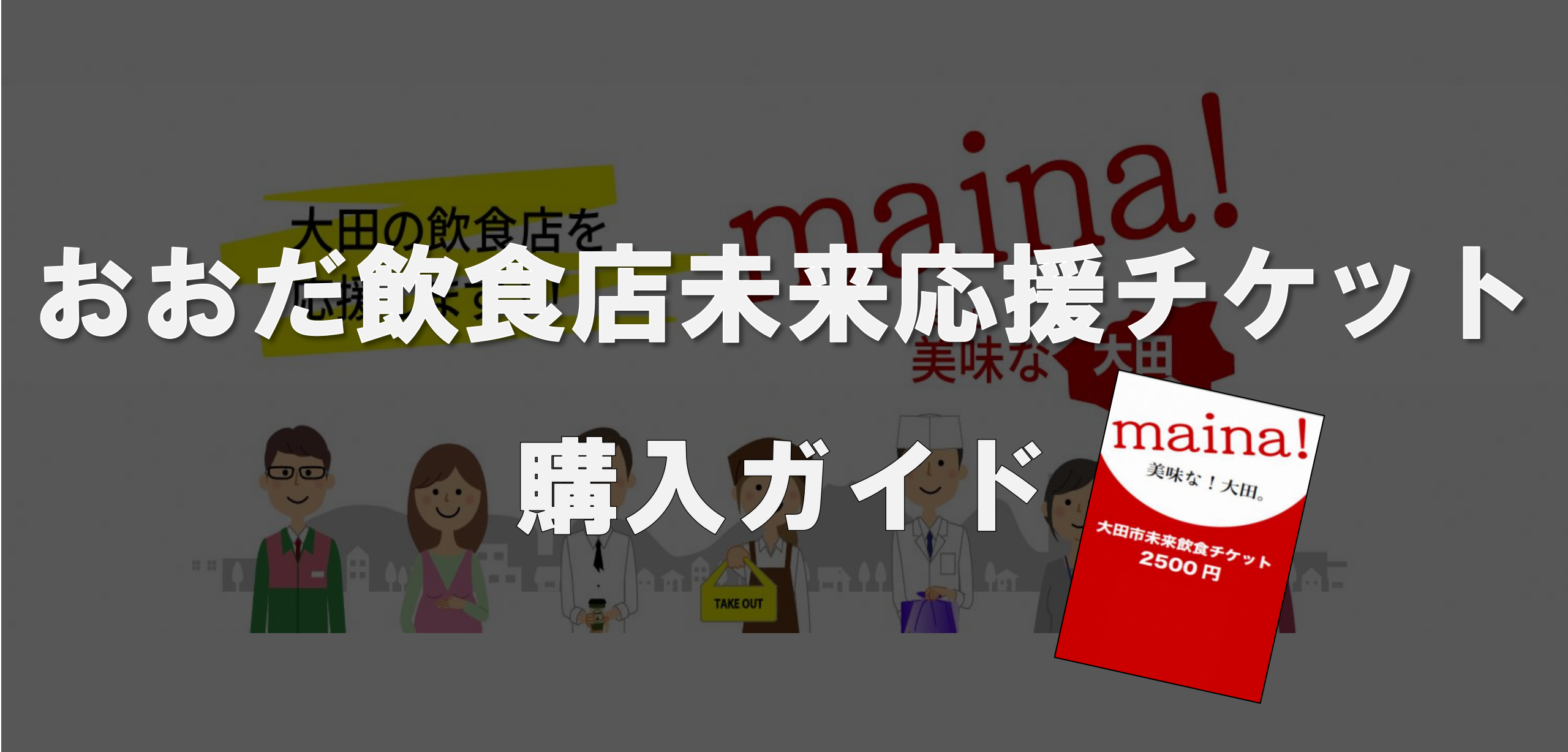

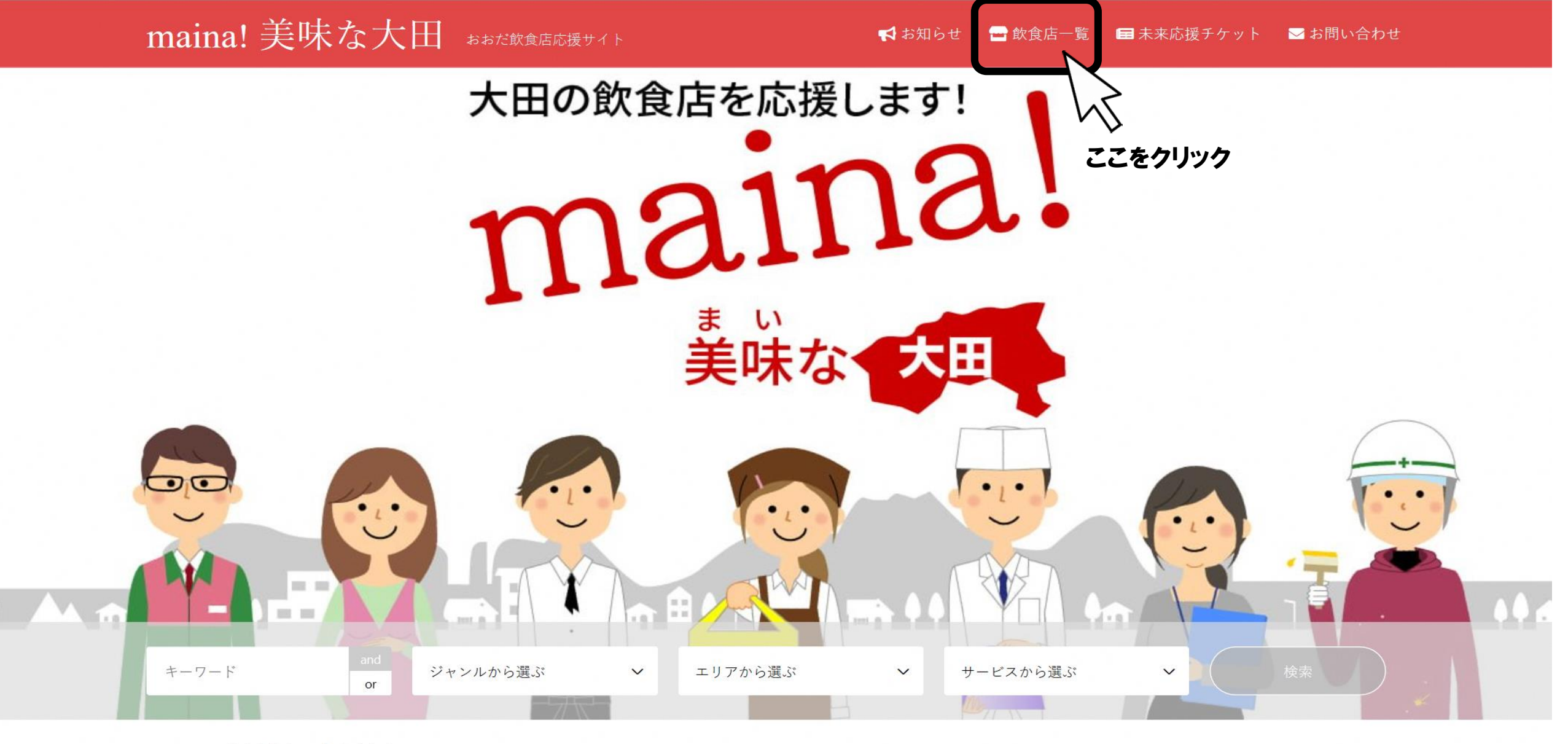

2020.05.12 サイトをオープンしました。

オトクに使えて応援できる!「おおだ

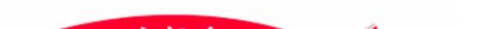

![](_page_2_Figure_0.jpeg)

飲食店一覧

![](_page_2_Picture_2.jpeg)

![](_page_2_Picture_3.jpeg)

![](_page_2_Picture_4.jpeg)

![](_page_2_Picture_5.jpeg)

竹田屋本舗 焼肉大田店

![](_page_2_Picture_6.jpeg)

さんべ温泉そばカフェ 湯元

![](_page_2_Picture_8.jpeg)

![](_page_2_Picture_9.jpeg)

![](_page_2_Picture_10.jpeg)

![](_page_2_Picture_11.jpeg)

![](_page_2_Picture_12.jpeg)

道の駅 ロード銀山

![](_page_2_Picture_14.jpeg)

琴ヶ浜の『チーナカ豆』

![](_page_2_Picture_16.jpeg)

山の駅さんべ

![](_page_2_Picture_18.jpeg)

水明館

![](_page_2_Picture_20.jpeg)

応援したいお店を選ぼう!!

![](_page_2_Picture_22.jpeg)

![](_page_2_Picture_23.jpeg)

![](_page_2_Picture_24.jpeg)

![](_page_2_Picture_25.jpeg)

![](_page_2_Picture_26.jpeg)

![](_page_2_Picture_27.jpeg)

![](_page_2_Picture_28.jpeg)

![](_page_2_Picture_29.jpeg)

![](_page_2_Picture_30.jpeg)

maina! 美味な大田 おおだ飲食店応援サイト

📢 お知らせ 🔤 飲食店一覧 📾 未来応援チケット 🖂 お問い合わせ

カテゴリー

| キーワード | and | at way to the ave | 選ぶ ~ | エリアから選ぶ |   | サービスから選ぶ | ~ |  |
|-------|-----|-------------------|------|---------|---|----------|---|--|
|       | or  | シャンルから速ふ          |      |         | Ť |          |   |  |

![](_page_3_Picture_3.jpeg)

ここをクリック

浜焼きバイキングのお食事となります

おおだ飲食店未来応援チケットを購入 🖸

✿ 大田市飲食店一覧 **判**ジャンル別 お食事処・居酒屋 カフェ・レストラン そば・うどん・ラーメン スイーツ・パン バー・スナック その他グルメ ₽ エリア別 大田市街 波根(はね)エリア 仁摩 (にま) エリア 温泉津(ゆのつ)エリア 大森 (おおもり) エリア 三瓶 (さんべ) エリア ₩ サービス別 店内飲食 持帰り (テイクアウト) 配達 (デリバリー) 未来応援チケット取扱店

![](_page_4_Picture_0.jpeg)

| 商品検索 |
|------|
|------|

#### ホーム / 飲食店未来応援プロジェクト / Seasons' Dining 暖DAN

![](_page_4_Picture_3.jpeg)

## Seasons' Dining 暖DAN

## 2,000円

出品者: 「mainal 美味な大田」おおだ飲食店未来応援プロジェクト

![](_page_4_Picture_7.jpeg)

#### 出荷予定:

入金確認後、1週間~2週間程度で発送を予定しています。(※初回の発送は令和2年6月 中旬頃を予定しています。)

Q

| 在庫状況: | 在庫あり |   |  |
|-------|------|---|--|
| 数量:   | 1    | + |  |
|       |      | - |  |

"Seasons' Dining 暖DAN" の最低購入数は1です.

![](_page_4_Figure_12.jpeg)

![](_page_5_Picture_0.jpeg)

ホーム / 飲食店未来応援プロジェクト / Seasons' Dining 暖DAN

![](_page_5_Picture_3.jpeg)

Seasons' Dining 暖DAN

## 2,000円

出品者: 「maina! 美味な大田」おおだ飲食店未来応援プロジェクト

♀ 出品者にメッセージを送る

#### 出荷予定:

入金確認後、1週間~2週間程度で発送を予定しています。(※初回の発送は令和2年6月 中旬頃を予定しています。)

![](_page_5_Figure_10.jpeg)

## 【購入にあたっては、注意事項を必ずご確認ください。】

浜焼きバイキングのお食事となります

【店舗情報】 Seasons' Dining 暖DAN 住所:大田市波根町1336-1 電話:0854-85-7387 営業時間:17:00~22:00 定休日:月曜日

![](_page_6_Figure_0.jpeg)

・決済方法は①クレジット決済、②銀行口座への振込の2種類です。

STAMP WORKSに戻る カテゴリー覧 お知らせ ヘルプページ 出店をご希望の方 🍡 💄 アカウント情報 🔻

![](_page_7_Figure_1.jpeg)

### その他の注意事項について:

#### 【販売数について】

・合計10,000枚限定で販売します。

・本サイトでは、購入手続き1回あたりの1店舗毎の上限枚数が30枚となっています。

※30枚以上を購入される方はお手数ですが、複数回にわけてお手続きください。

・店舗毎にチケット販売総枚数の設定がありますので、ご希望の店舗が品切れの場合はご容赦ください。

【購入手続きについて】

・本サイトからお申込みいただけます。

・決済方法は①クレジット決済、②銀行口座への振込の2種類です。

ッヘダ ③郵便振りた迫加オマス字です (今知3年7日初句頃をス字)

![](_page_8_Picture_0.jpeg)

| 商品検索 |  | Q |
|------|--|---|
|      |  |   |

## ご注文手続き 🔒

| 1 ログイン / 会員登録      |                                                                                                    |
|--------------------|----------------------------------------------------------------------------------------------------|
|                    |                                                                                                    |
| 会員のお客様             | 新規会員登録・ゲスト購入                                                                                                    |
| メールアドレス*           | ○ 会員登録<br>メールアドレスのみで簡単にご登録いただけます。                                                                                                    |
| パスワード* パスワードを忘れました | <ul> <li>(1) メールアドレスとご希望のログイン用パスワードを入力</li> <li>(2) 入力したメールアドレス宛に確認メールが届きます</li> <li>(3) 確認メール内のURLをクリックし、登録完了</li> <li>(4) カートから購入商品の注文情報をご入力ください</li> </ul> |
| □ ログイン情報を記憶 ログイン   | <ul> <li>         ・会員登録せずに購入         会員登録なしですぐにご注文いただけます         </li> <li>         会員登録せずに購入         </li> </ul>                                             |
|                    | 会員登録なしで                                                                                                    |
| 2 請求先·配送先住所        | ◇◇ 購入かり能で9                                                                                                    |
| 3 配送方法             |                                                                                                    |
| 4 支払方法             |                                                                                                    |

![](_page_8_Picture_5.jpeg)

| 注文手続き 🧁       |        |        |          |    |
|---------------|--------|--------|----------|----|
| ✔ ログイン/会員登録   |        |        |          | 変更 |
| 2 請求先・配送先住所   |        |        |          |    |
|               |        |        |          |    |
| 請求先住所         |        |        |          |    |
| E-mail *      |        |        |          |    |
| maina@oda.com |        |        |          |    |
| 姓*            |        | 名*     |          |    |
| 美味な           |        | 太郎     |          |    |
| 姓フリガナ*        |        | 名フリガナ* |          |    |
| रनर           |        | タロウ    |          |    |
| 電話番号*         |        |        |          |    |
| 0854-00-0000  |        |        |          |    |
| 郵便番号*         |        |        |          |    |
| 694-0064      |        |        |          |    |
| 都道府県*         |        |        |          |    |
| 島根県           | $\sim$ |        |          |    |
| 市区町村*         |        |        |          |    |
| 大田市大田町大田      |        |        |          |    |
| 番地 *          |        |        |          |    |
| 0000          |        |        |          | ×  |
| ビル・建物名        |        |        |          |    |
|               |        |        |          |    |
|               |        |        |          |    |
| 請求先住所に配送      |        |        | ● はい ○ い | いえ |
|               |        |        |          |    |
|               |        |        |          |    |
| 続ける           |        |        |          |    |

)票 3 個 - 6,000 円 🕶

![](_page_10_Figure_0.jpeg)

| ④ 支払方法                                                                                 |         |   |       |         |     |
|----------------------------------------------------------------------------------------|---------|---|-------|---------|-----|
| 置 クーボンコードをお持ちの方はごちらから入力                                                                |         |   |       |         |     |
| クーポンコード                                                                                | 適用      | ク | ーポンコ- | -ドは記入しな | :11 |
| 3 x 2,000 門                                                                            |         |   |       |         |     |
| 小計                                                                                     | 6,000 円 |   |       |         |     |
| 注文合訂金額                                                                                 | 6,000 円 |   |       |         |     |
| 直支払方法を選んでください                                                                          |         |   |       |         |     |
| <ul> <li>クレジットカード</li> <li>Visa、Mastercard、American Expressのいずれかをご利用いただけます。</li> </ul> |         |   |       |         |     |
| カード番号*                                                                                 |         |   |       |         |     |
| 0000 0000 0000 0000                                                                    |         |   |       |         |     |
| 有効期限 (mm/yy)*                                                                          |         |   |       |         |     |
| 12/34                                                                                  |         |   |       |         |     |
|                                                                                        |         |   |       |         |     |
| CW/CVC (##19747-K) *                                                                   |         |   |       |         |     |
| 000                                                                                    |         |   |       |         |     |
| ※カード要面署名標に記載の3桁の数字(AMEXの場合は表面の4桁の数字)をご入力下さい。                                           |         |   |       |         |     |
| 銀行搬込(前払い)<br>) 銀行振り込みでのお支払いを希望される場合はごちら                                                |         |   |       |         |     |
| VISA Contraction Depress                                                               |         |   |       |         |     |
| コメントはこちら                                                                               |         |   |       |         |     |
| 大田の教食店を応援しています!                                                                        |         |   |       |         |     |
|                                                                                        |         |   |       |         |     |
|                                                                                        |         |   |       |         |     |
| ☑ 利用規約 を確認のうえ同意して申し込みます。                                                               |         |   |       |         |     |
|                                                                                        |         |   |       |         |     |
| 注文を確定する                                                                                |         |   |       |         |     |
|                                                                                        |         |   |       |         |     |
| () ここをカリック                                                                             |         |   |       |         |     |
|                                                                                        |         |   |       |         |     |

![](_page_11_Picture_1.jpeg)

# 【銀行振込の場合】

## 【クレジットの場合】

![](_page_12_Figure_2.jpeg)